Stappen plan Embedded CAM Xtreme programmeren met Pentacrypt 120 en of alleen de Xilinx

Zet de volgende <u>4</u> bestanden in een aparte directory (MAP) bv Xilinx

Dreamload.bin penta120.bin excispldv212\_9572\_safe.jed XTREME9536.JED

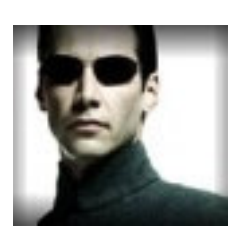

Voorbewerking

Xtreme : Uitzetten met schakelaar op achterkant Verwijder alle verbindingen (Scart, LNB Audio etc). Open deksel

Cas Interface nog niet aansluiten met USB aan de computer

Verbind de kabel tussen xtreme en casinterface op de manier zoals beschreven in de handleiding van de Cas Interface

Zet de Xtreme aan (niet op standby , kijk op het display of deze opstart (eerst L112 en uiteindelijk P08 of iets dergelijks)

Verbind de computer en de Cas Interface met de usb kabel. Er is een PLING PLONG geluid hoorbaar Open nu Cas Studio 6.8a (op dit moment de laatste versie)

Er volgen 2 maal de pling plong en je komt in onderstaande scherm klik hier op Receiver.

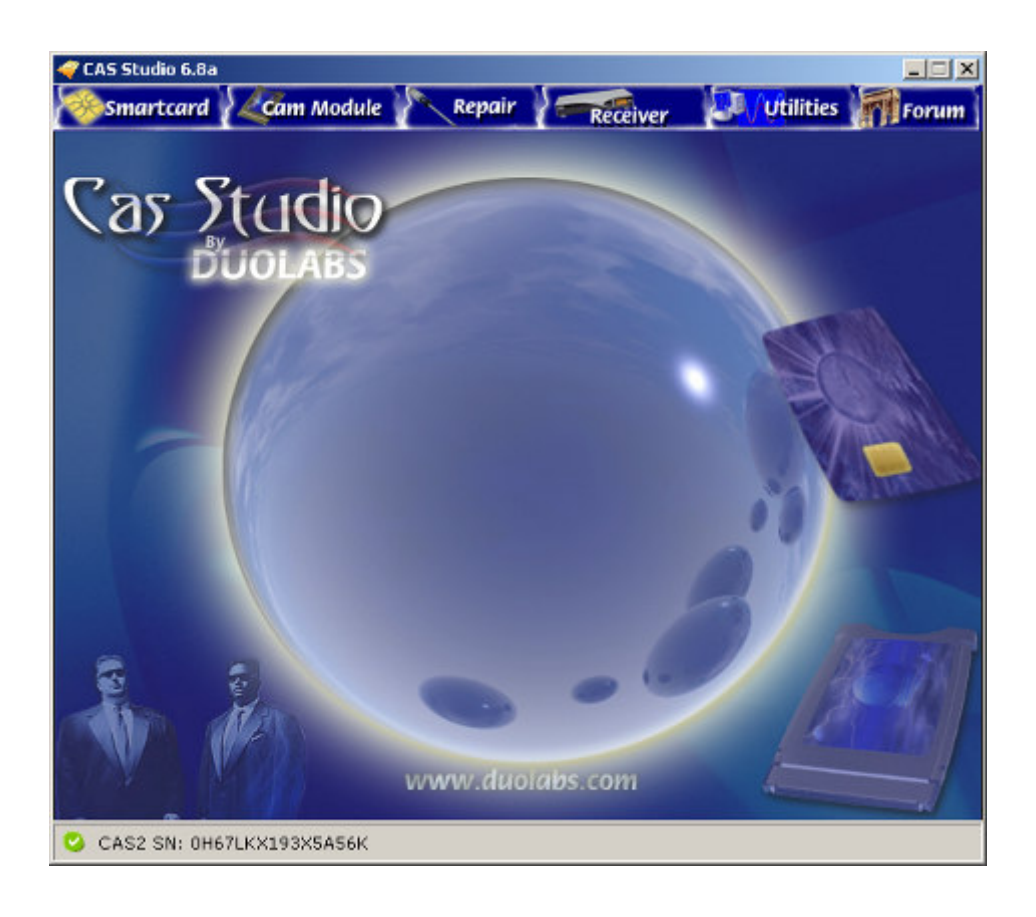

Je komt nu in volgend scherm en klik hier op de Xtreme button.

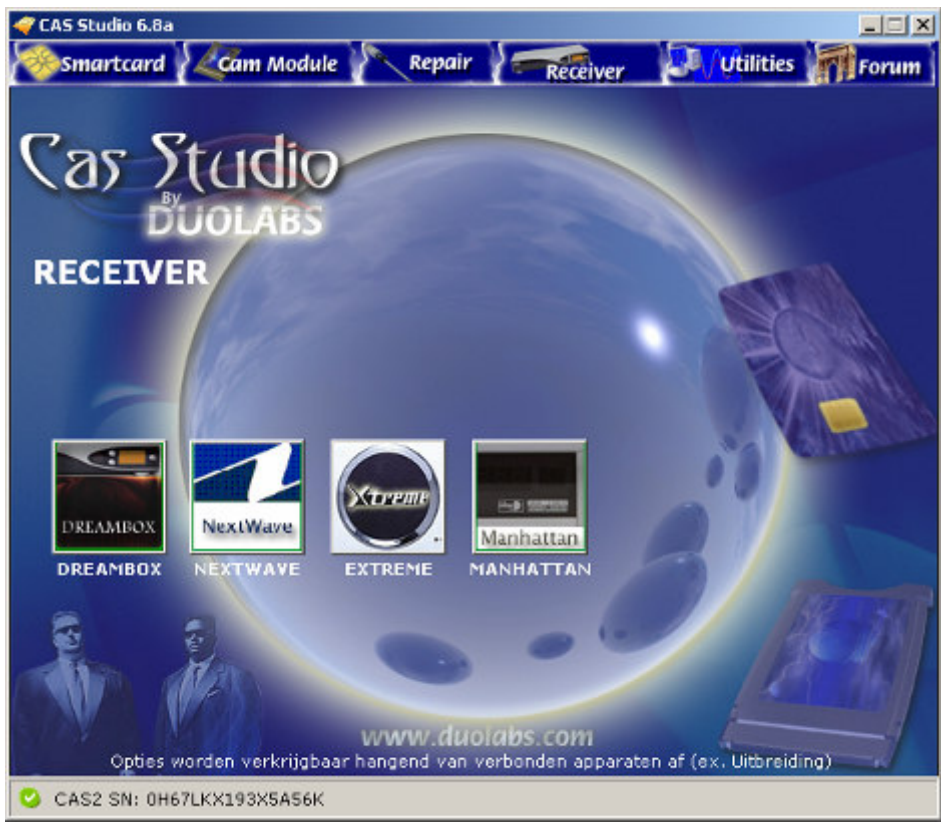

Je komt nu in onderstaand scherm en nu kun je beginnen met het volledig programmeren van de Embedded Module met Pentacrypt 120 of alleen de Xilinx

Klik op Verbind

| S-TREME    | ×                        |
|------------|--------------------------|
|            | Cuolabs Pelp             |
|            | Algemeen Geavanceerd     |
|            | ্র<br>Verbind            |
|            | X<br>Wis ALLES           |
|            | Dpen bestand             |
|            | Schrijf                  |
|            | Ø<br>verifieer           |
|            | Xilinx<br>Schrijf Xilinx |
| Wis scherm | Verlaat                  |

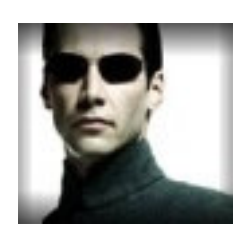

Na op Verbind geklikt te hebben kom je in dit scherm Type Xilinx wordt gevonden in mijn geval is dat de XC9572 (ook is de XC9536 mogelijk)

Als je alleen de Xilinx wilt programmeren ga verder naar pagina 15

Om de Embedded te gaan voorzien met Pentacrypt Klik op Wis ALLES

| S X-TREME                                                                | X                    |
|--------------------------------------------------------------------------|----------------------|
| XTREME PROGRAMMER                                                        | Help                 |
|                                                                          | Algemeen Geavanceerd |
| gevonden<br>Xilinx XC9572 CPLD<br>Fabrikant ID:0x98<br>Device ID: 0x0043 | Verbind              |
| Flash: TOSHIBA TC58FVB160AFT                                             | Wis ALLES            |
|                                                                          | Open bestand         |
|                                                                          | Schrijf              |
|                                                                          | Ø<br>verifieer       |
|                                                                          | Schrijf Xilinx       |
| Wis sche                                                                 | erm                  |

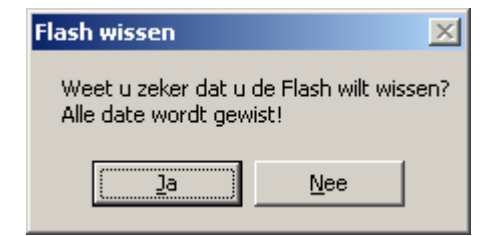

Klik hier op ja

# De flash wordt nu gewist en dat zijn 34 blokken Kijk ter controle of de voortgangsbalk (onderaan) oploopt van 0-34

Onderstaand laat het moment zien dat hij blok 10 aan het wissen is

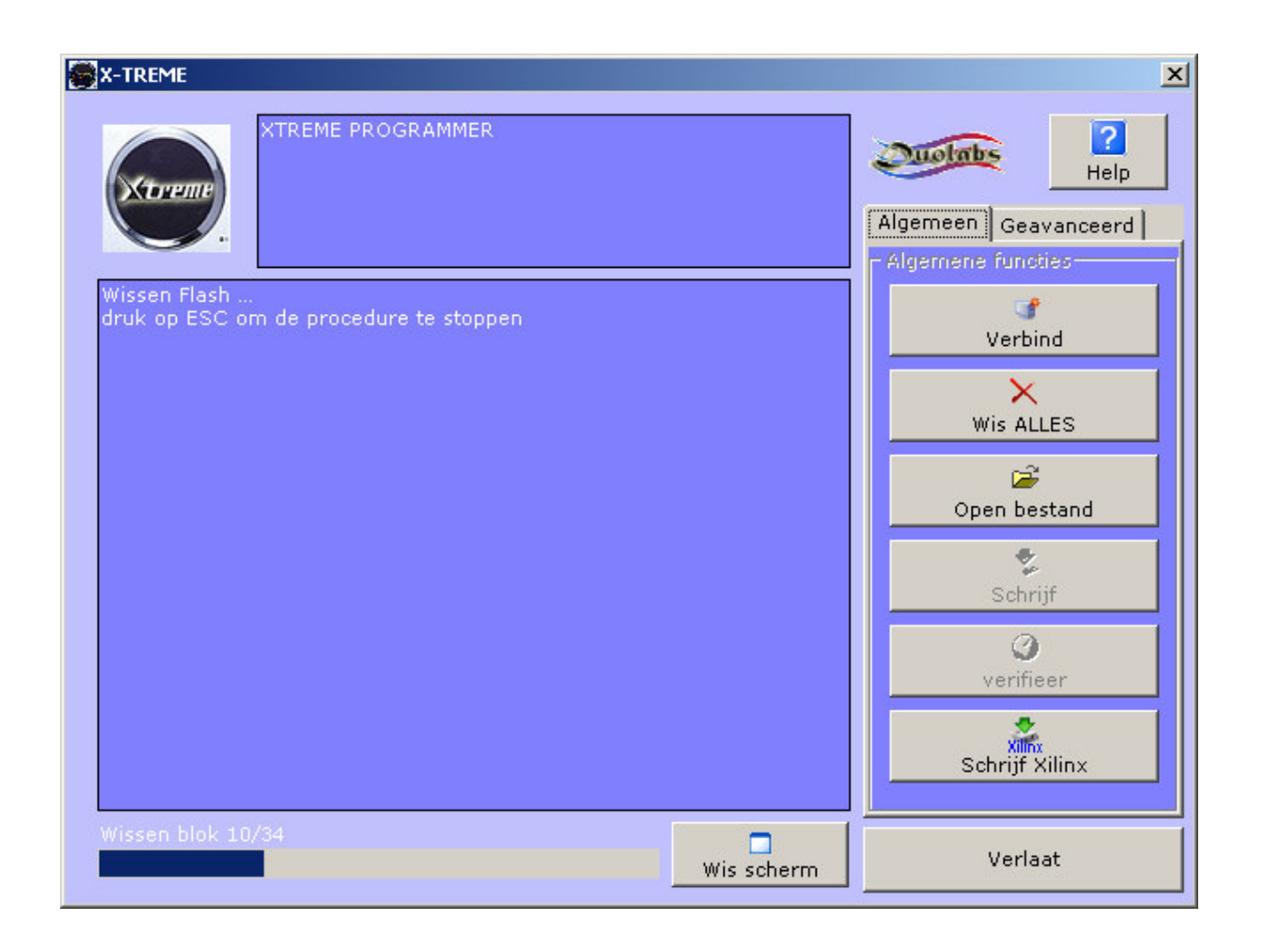

Als de Flash succesvol gewist is klik dan op "Open bestand"

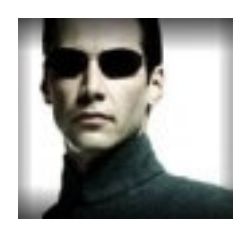

### Kies nu de file dreamload.bin en klik dan op Openen

| Laad binaire fla                                                        | sh bestand                                                                               | ? ×         |
|-------------------------------------------------------------------------|------------------------------------------------------------------------------------------|-------------|
| <u>Z</u> oeken in                                                       | : 🔁 xylinx 💽 🖛 🗈 📸 🎫 -                                                                   |             |
| Onlangs<br>geopend<br>Bureaublad<br>Mijn<br>documenten<br>Deze computer | Dreamload.bin<br>excispldv212_9572_safe.jed<br>MAGIC.CAS<br>penta120.bin<br>penta120.mbf |             |
| Netwerk                                                                 | Bestands <u>n</u> aam: Dreamload.bin                                                     | ren<br>eren |

(PS in mijn directory staan een paar files meer maar als het goed is zie je hier de eerder genoemde <u>43</u> files: Dreamload.bin penta120.bin excispldv212\_9572\_safe.jed <u>XTREME9536.JED</u>

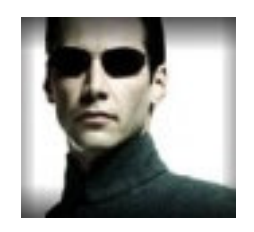

# Je komt dan in onderstaand venster en klik nu op "Schrijf"

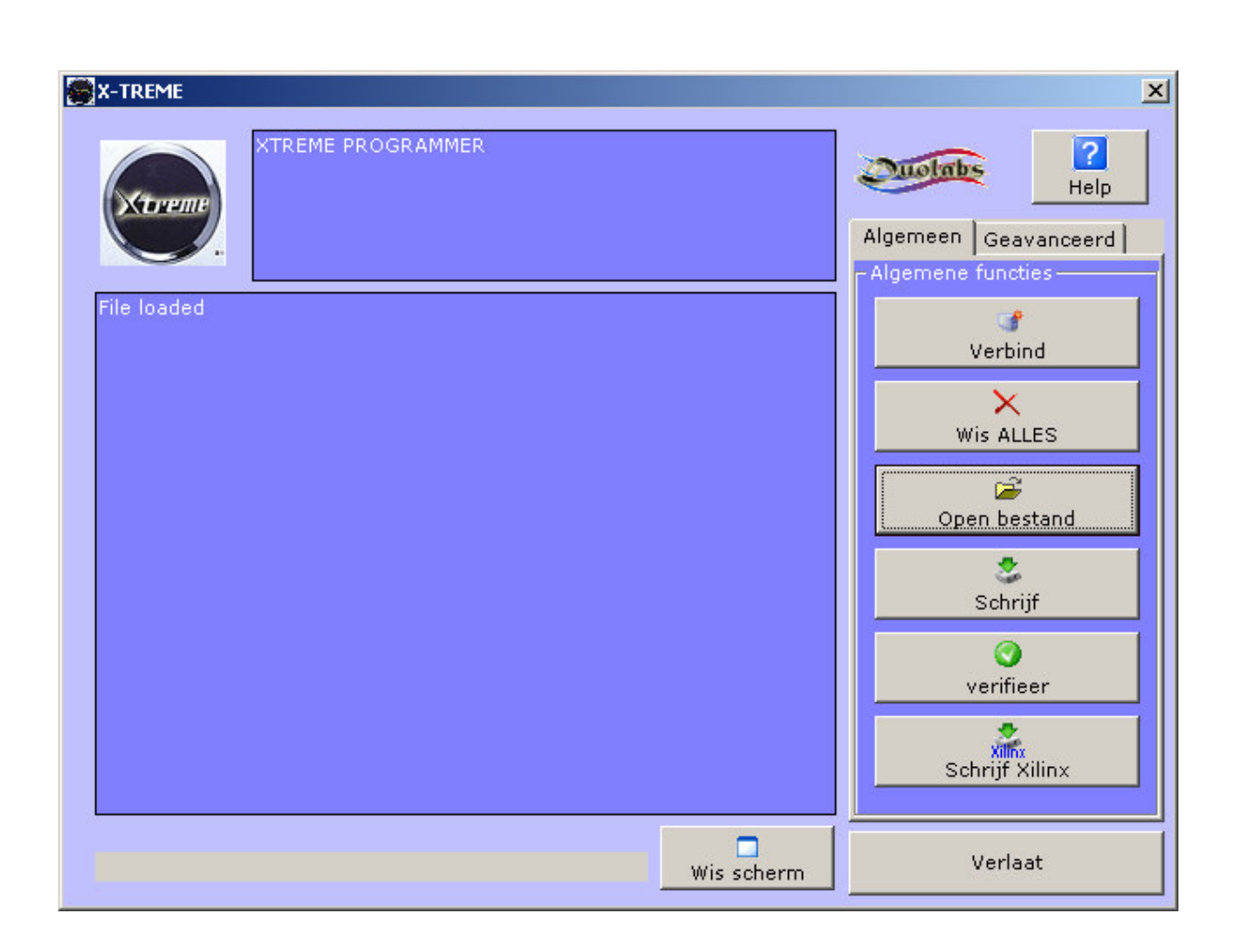

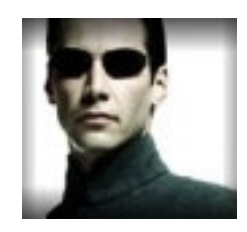

De Flash wordt nu gevuld en ook hier zie je de voortgangsbalk oplopen met het schrijven van adressen.

Als hij daarmee klaar is verschijnt Schrijven succesvol (zie volgend scherm)

(in dit geval is hij bezig met adres 2D00 en loopt door tot het eind)

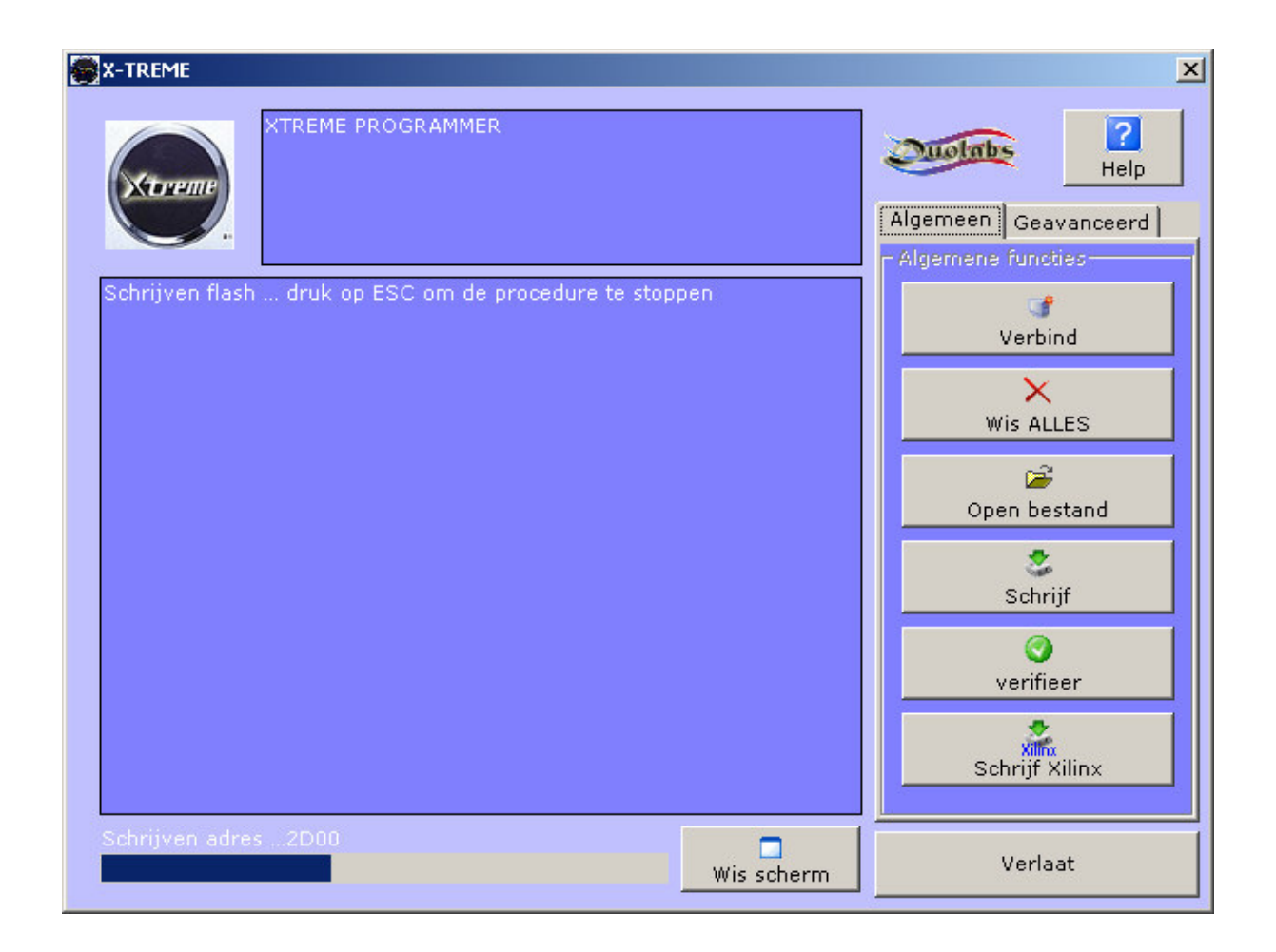

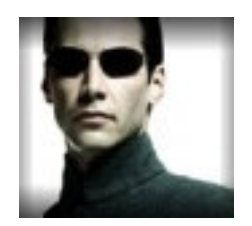

# De dreamload.bin zit nu in de Flash en gaan we verder : Klik nu op Geavanceerd !!!!(onder de help toets)

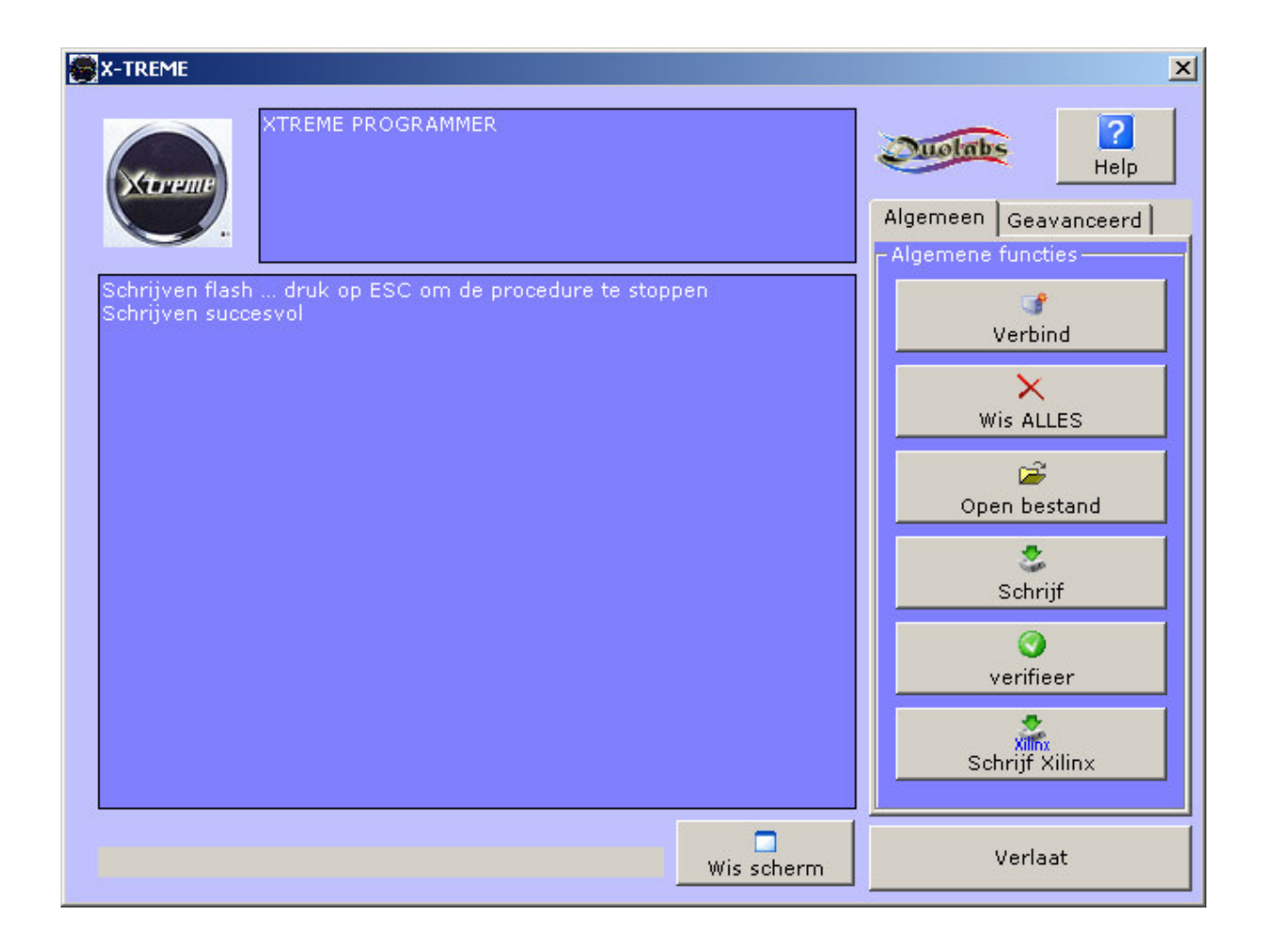

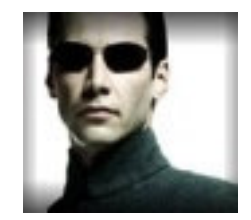

Je komt nu in onderstaand scherm en nu MOET je in het vakje naast start het getal 10000 in typen (niet meer en niet minder)

Als je dat gedaan hebt verschijnt vanzelf de Eind waarde

| S X-TREME                                                                                          | ×                                                                                      |
|----------------------------------------------------------------------------------------------------|----------------------------------------------------------------------------------------|
| XTREME PROGRAMMER<br>Schrijven flash druk op ESC om de procedure te stoppen<br>Schrijven succesvol | Algemeen Geavanceerd<br>Geavanceerde functies<br>Start 10000 Eind 6FFF<br>Lees van CAM |
|                                                                                                    | bewerk buffer<br>BLOK :<br>Wis BLOK                                                    |
| Wis scherm                                                                                         | Verlaat                                                                                |

Klik hierna weer op Algemeen!!!!!!

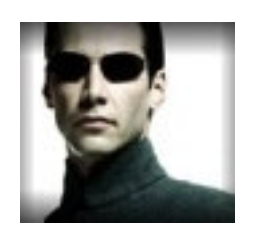

# Klik in dit scherm op "Open Bestand"

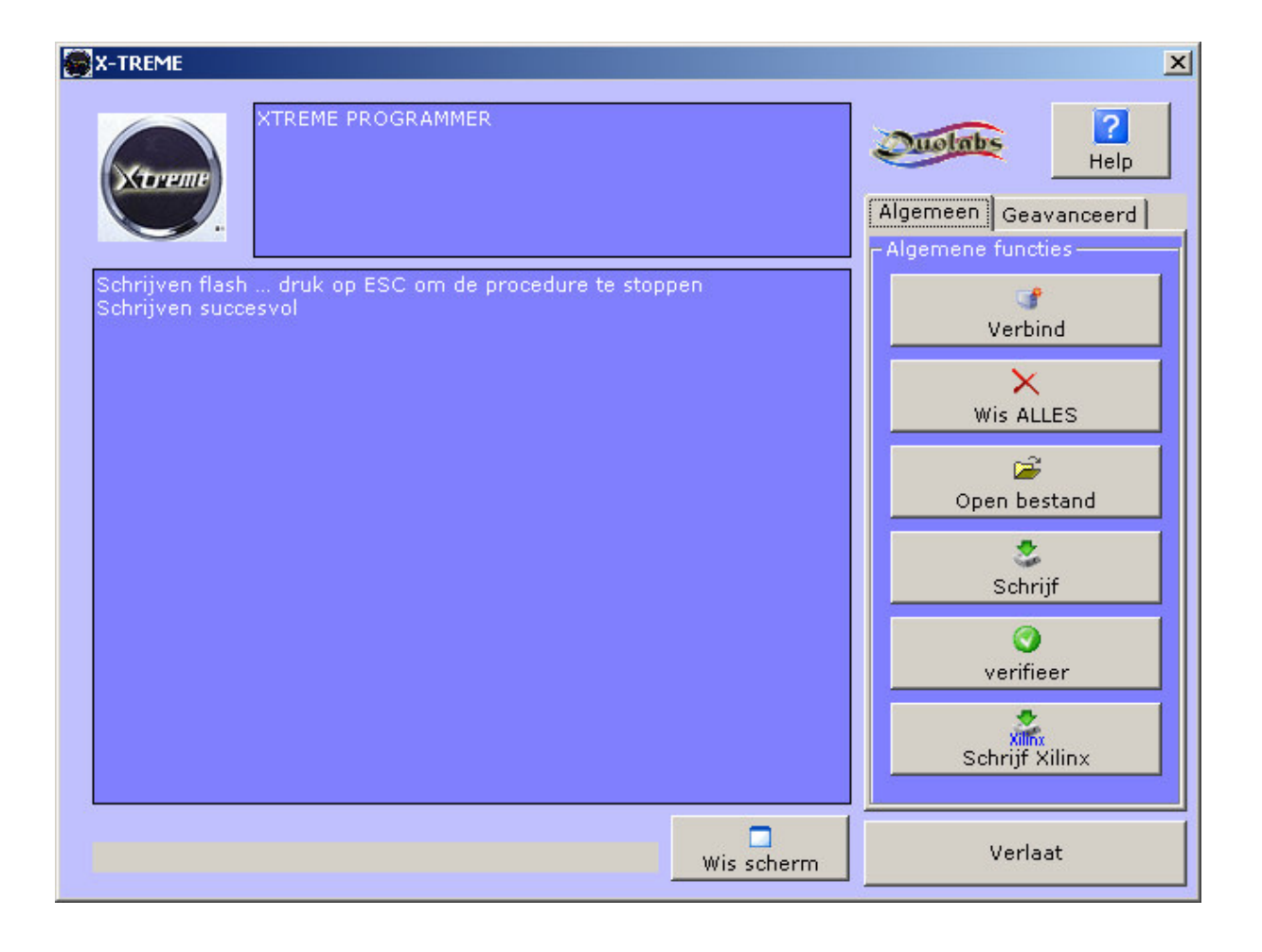

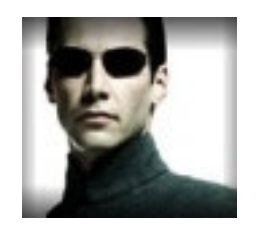

Kies dan voor penta120.bin en klik op openen NB Penta120.mbf is gerenamed naar penta120.bin omdat Cas studio naar een \*.bin file vraagt

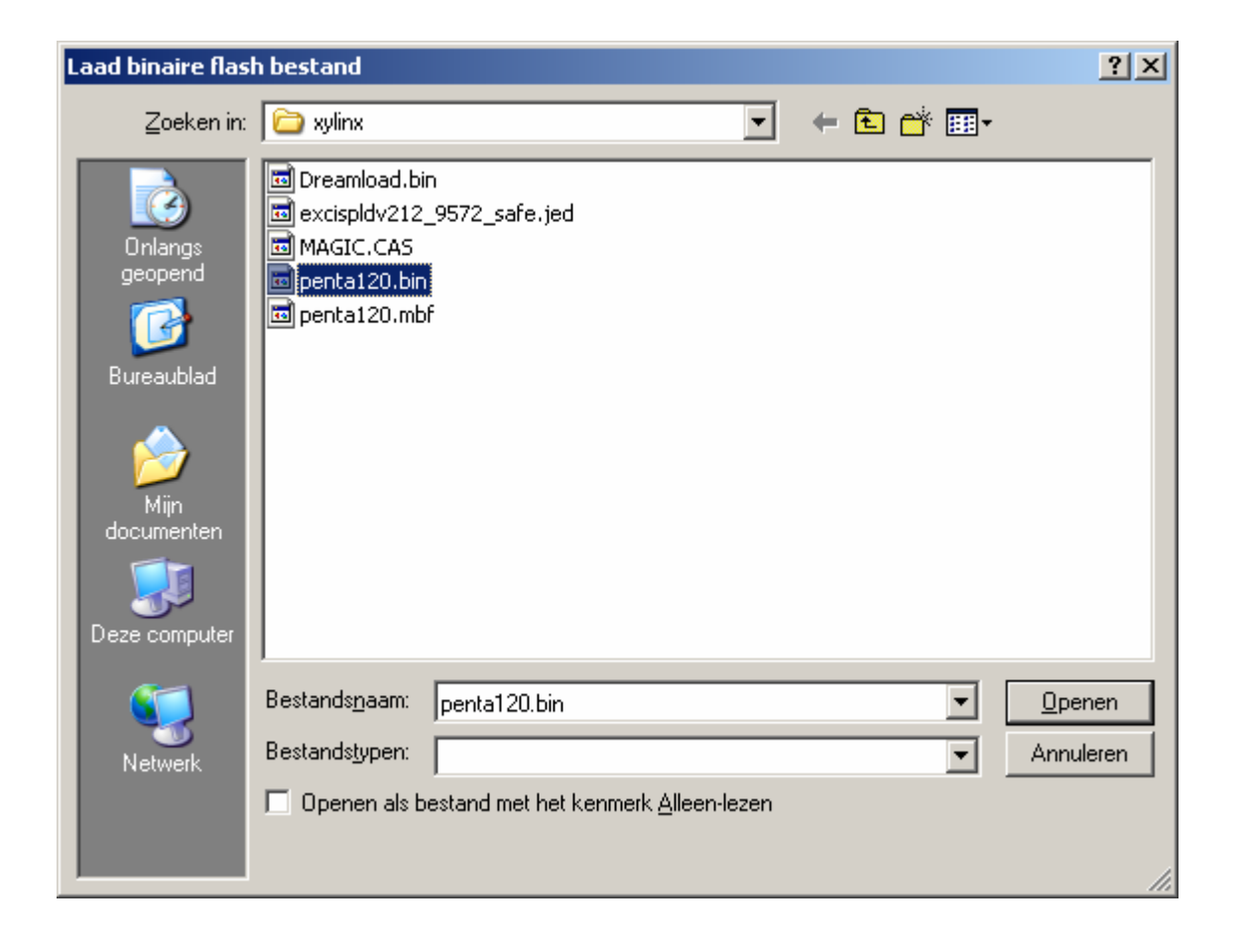

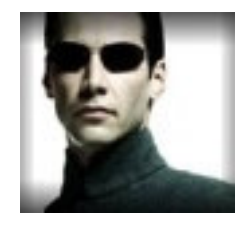

# De File loaded melding verschijnt in het venster en klik nu op "Schrijf"

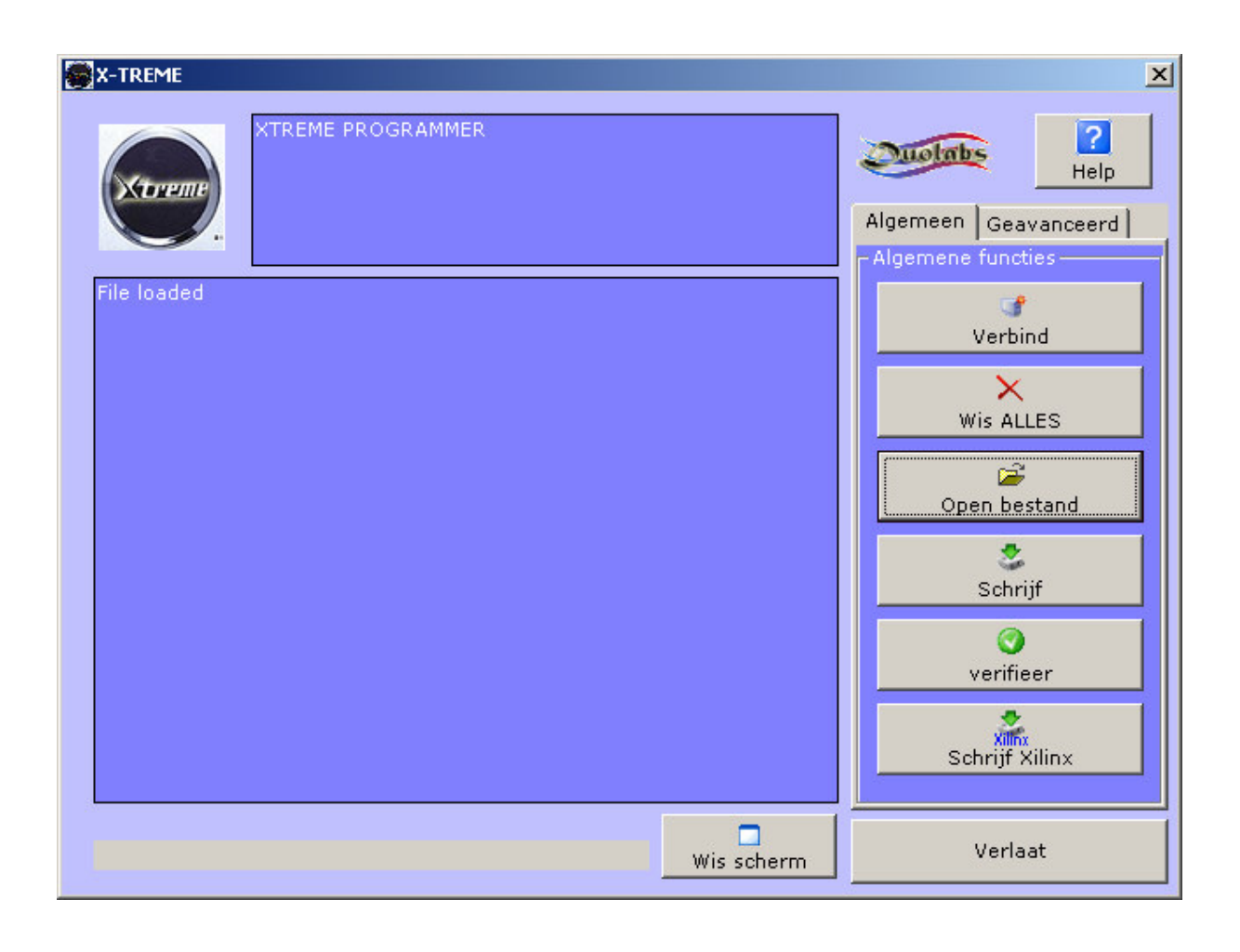

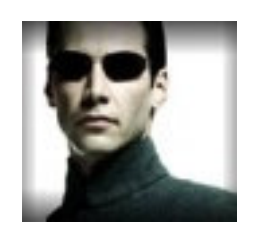

De flash wordt nu gevuld met de Pentacrypt file en de voortgangsbalk loopt vanzelf vanaf adres 10000

(in mijn voorbeeld is ie al bij 12400)

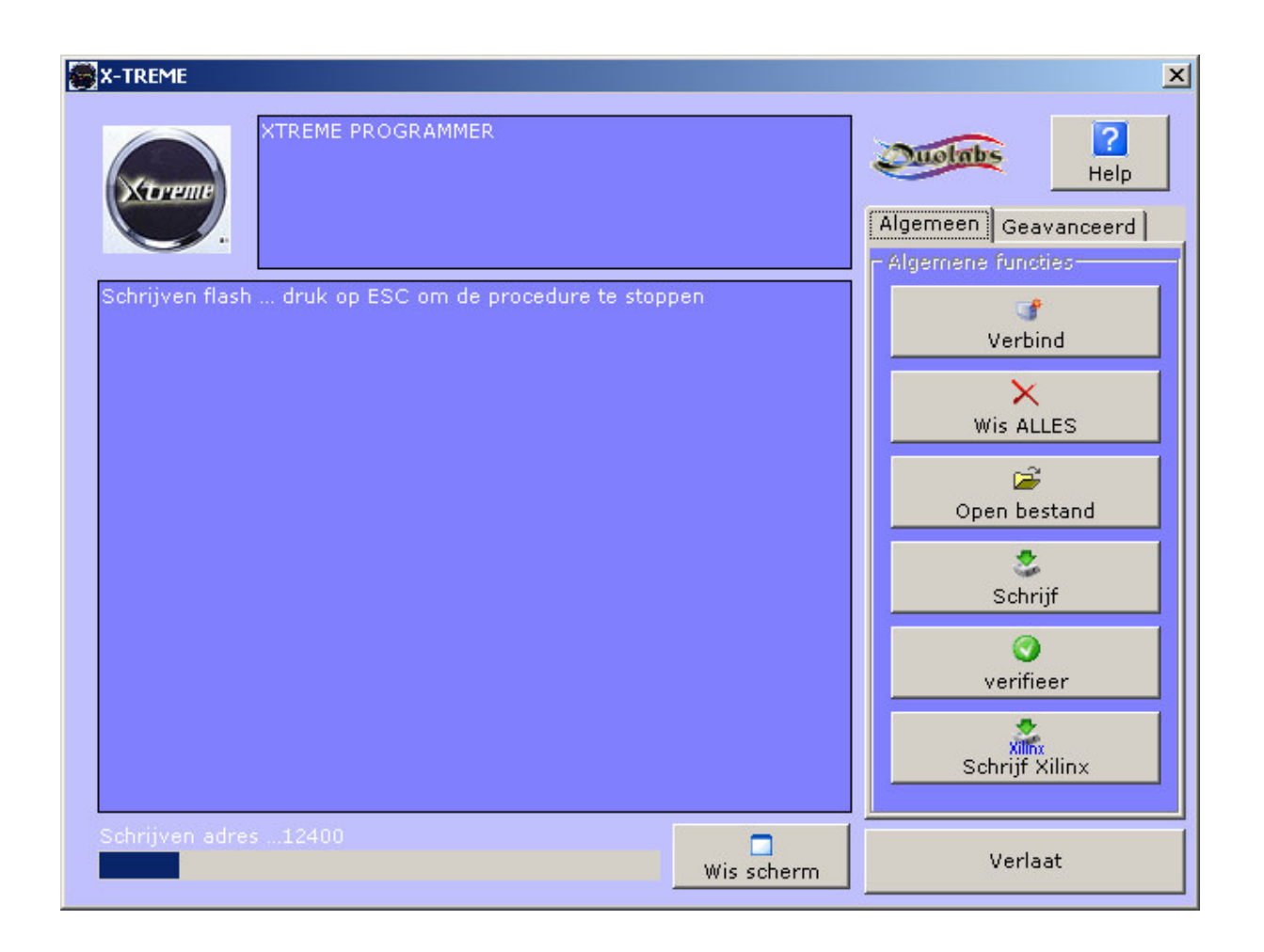

Na afloop van het schrijven van de flash komt onderstaand in beeld en is het nu tijd om de Xilinx te gaan schrijven

# Het programmeren van de Xilinx

# Klik op "Schrijf Xilinx"

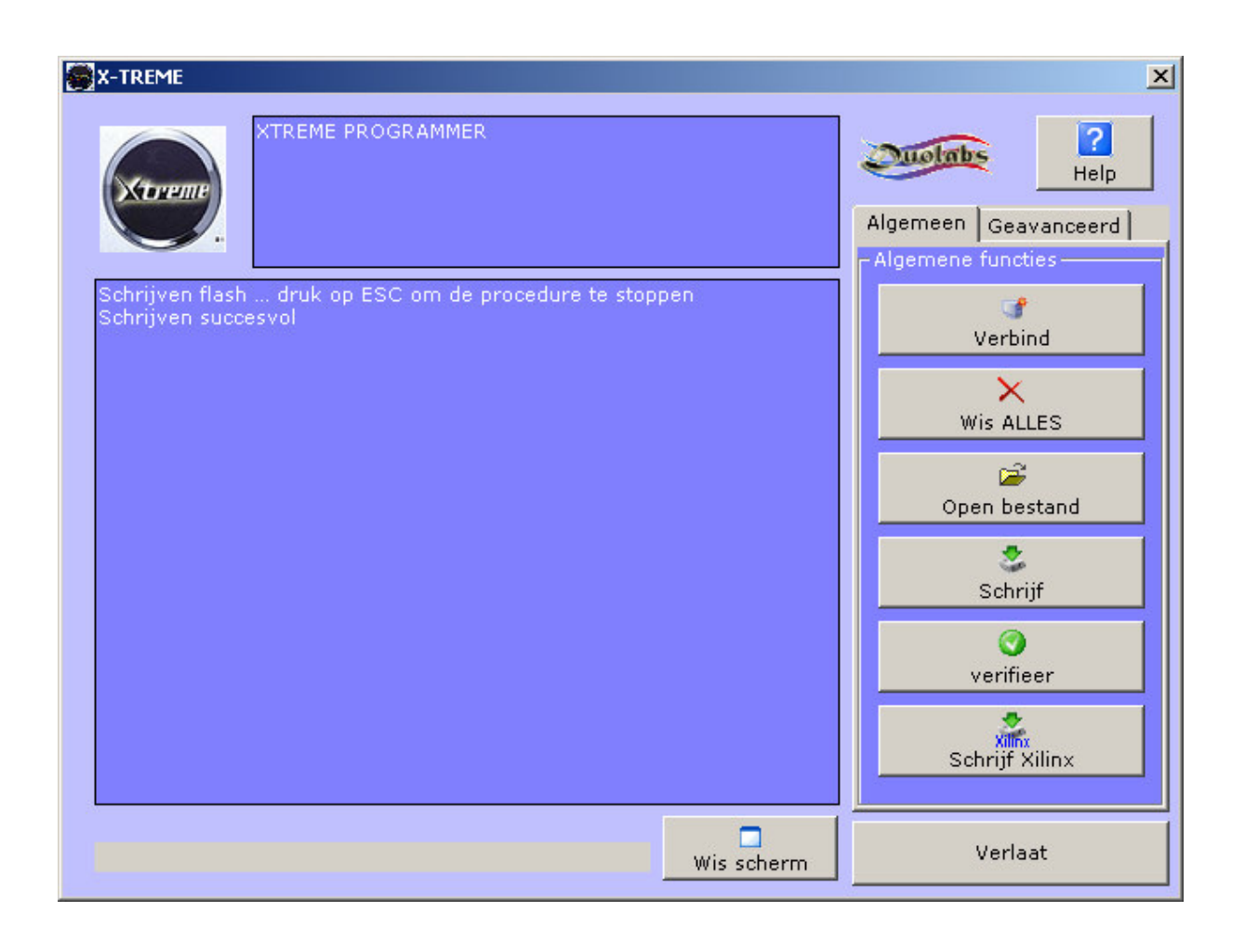

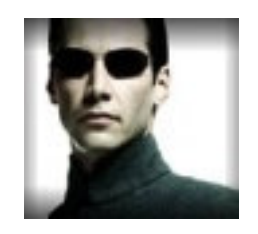

# Je komt nu in onderstaand en kies hier de xilinx excispldv212\_9752\_safe.jed en klik op openen

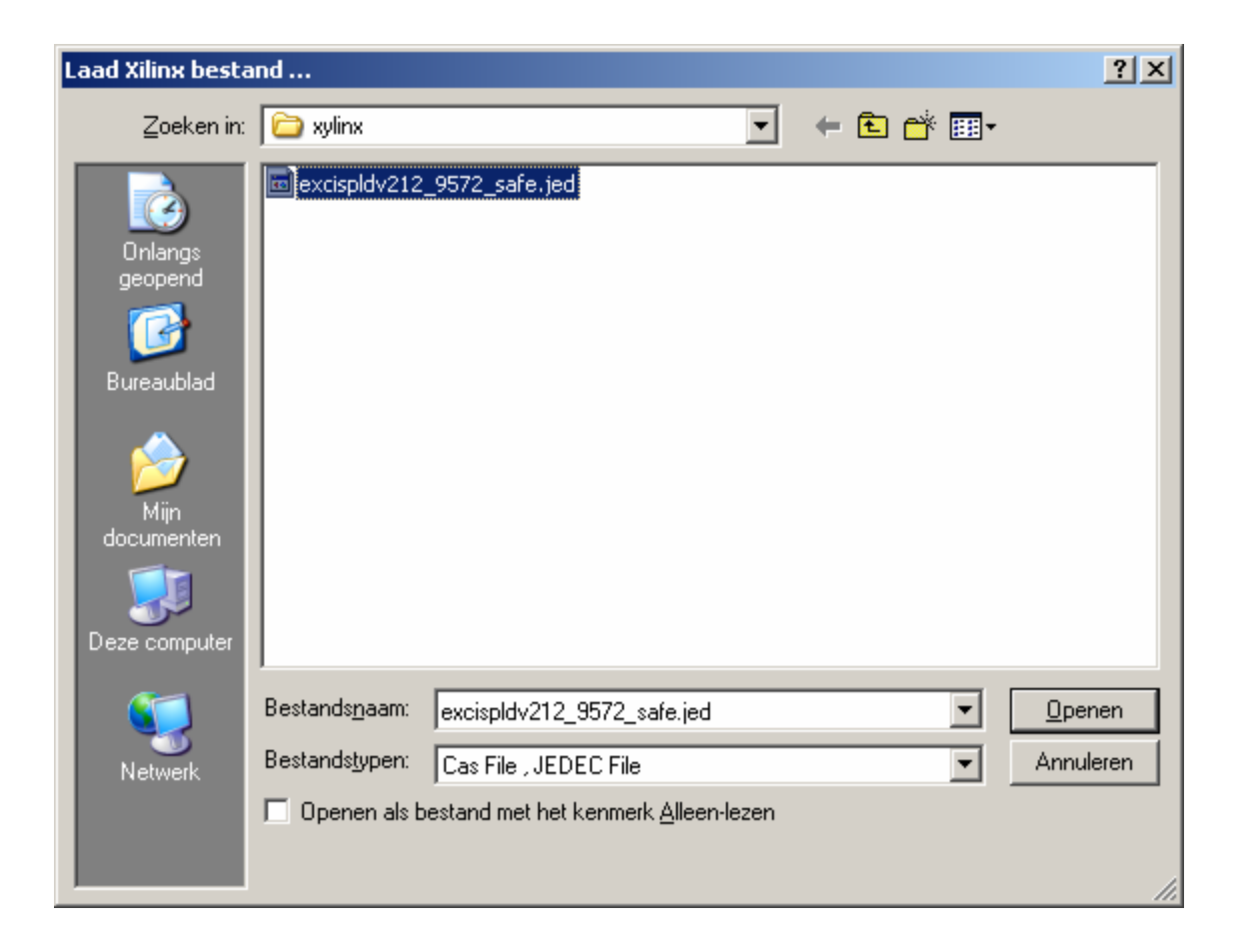

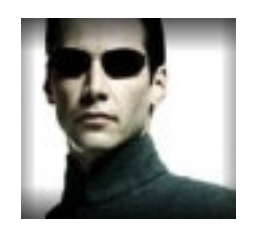

Het programmeren gaat direct starten en apparaat wordt eerst gewist en daarna gaat de voortgangsbalk lopen ten teken dat de xilinx geschreven wordt

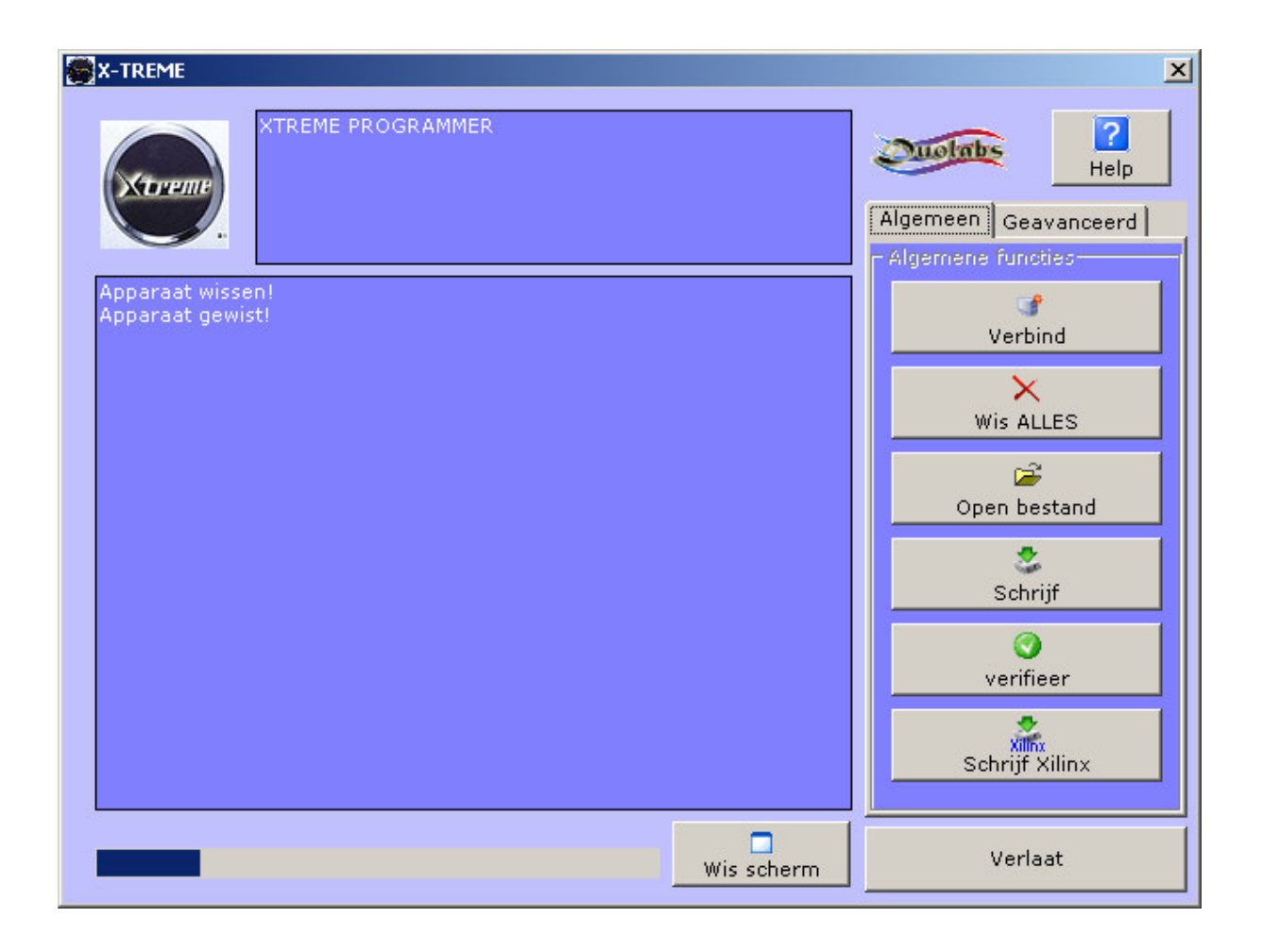

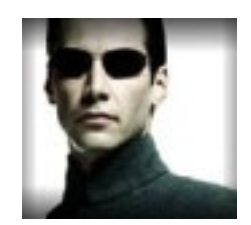

De melding "apparaat succesvol geprogrammeerd"

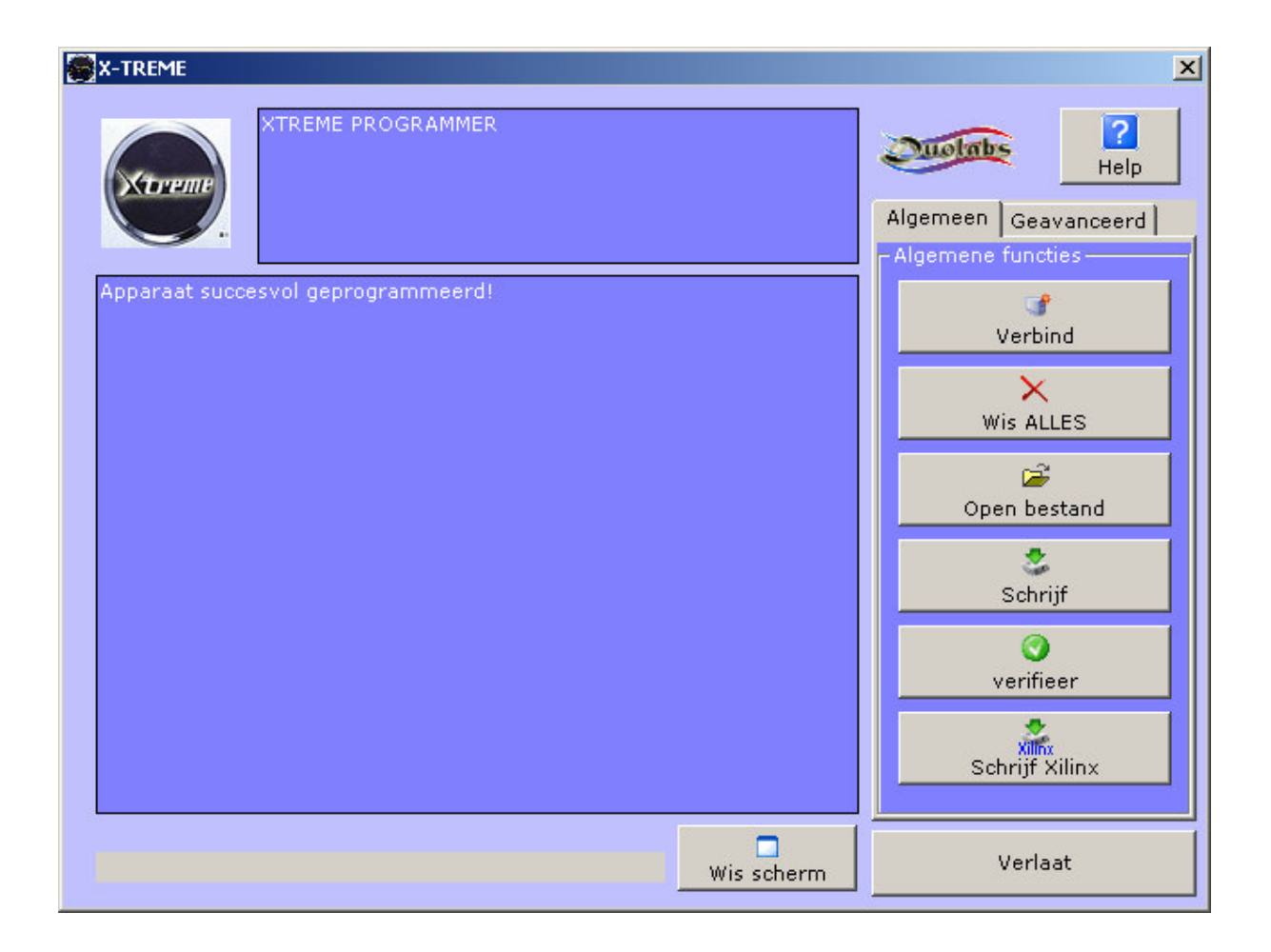

Alles is nu klaar en je kunt nu op "verlaat" drukken Programma afsluiten en de Xtreme uitschakelen Verwijder de USB kabel en daarna de verbinding tussen Xtreme en Cas Interface

Xtreme aansluiten op de schotel en scart etc en dan zou het moeten werken

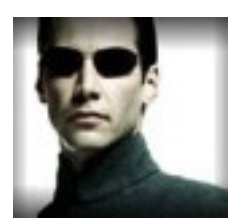

#### Cas 2 met Add-on Zonder Ad don heb je meestal de vertragings kabel nodig.

• If you are using Cas Interface 2 with Add-on, connect the flat cable to the Add-on and to Xtreme, as shown in the figure (*Fig. 18*):

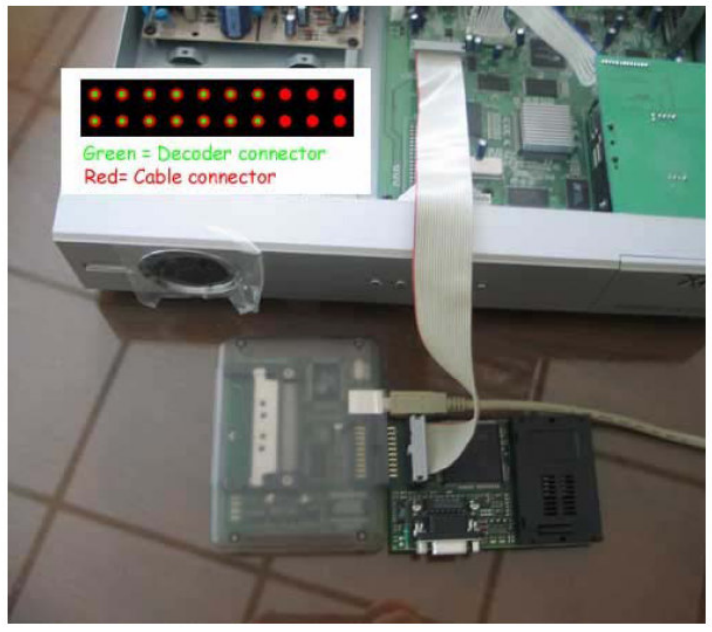

Fig. 18

# Cas 3 Interface

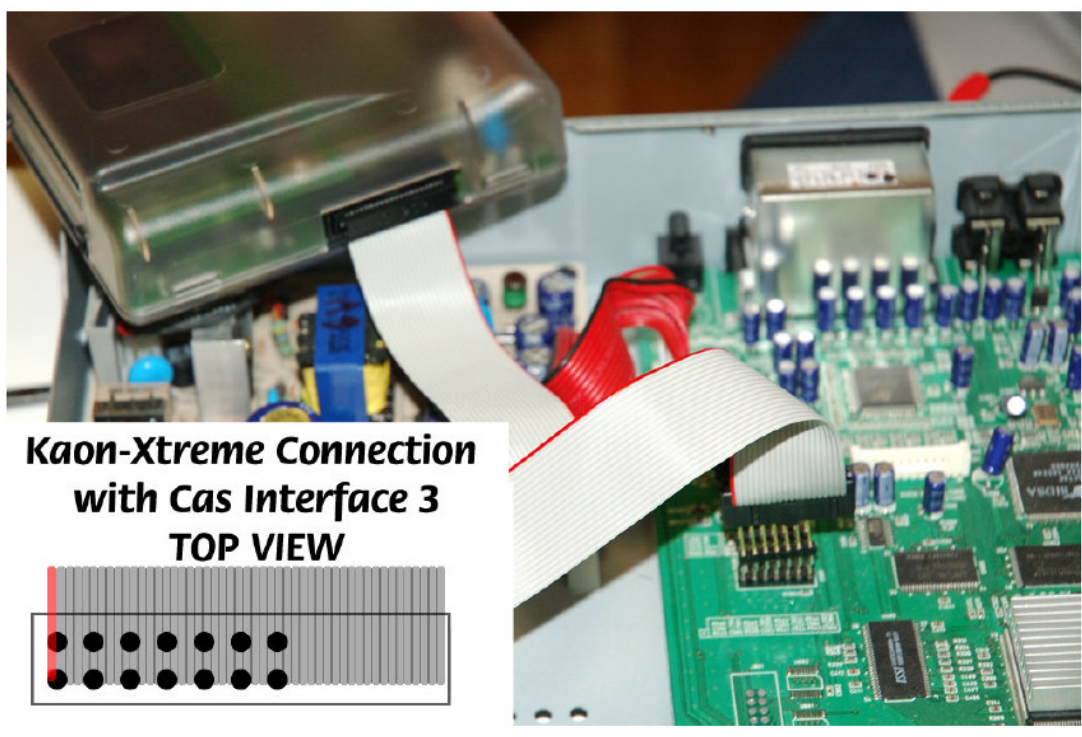

Fig. 19